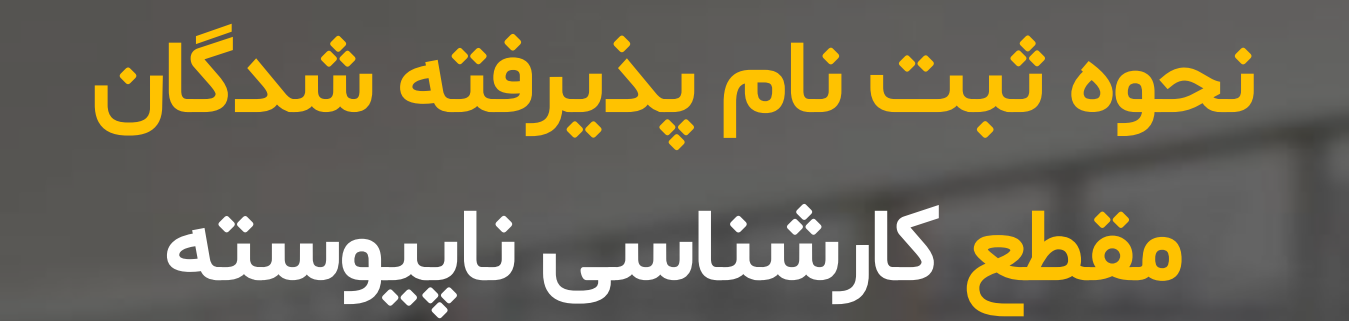

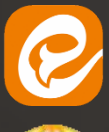

https://eitaa.com/agri\_ney

k-neishaboor.tvu.ac.ir

دانشکده کشاورزی نیشابور

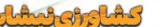

التكره كثاورزى شابور

اخبار دانشکده کشاورزی نیشابور از شبکه های زیر دنبال بفرمایید.

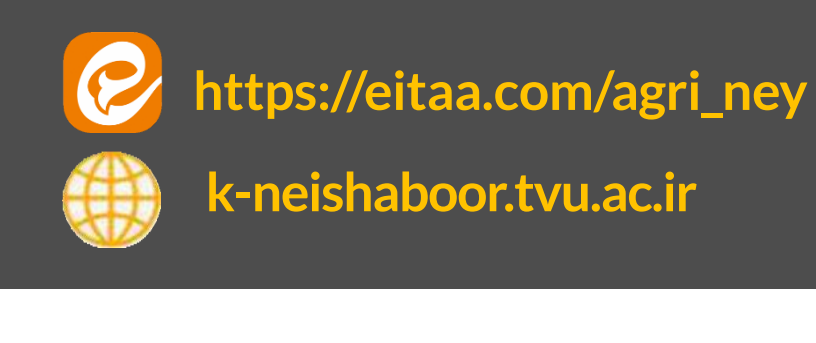

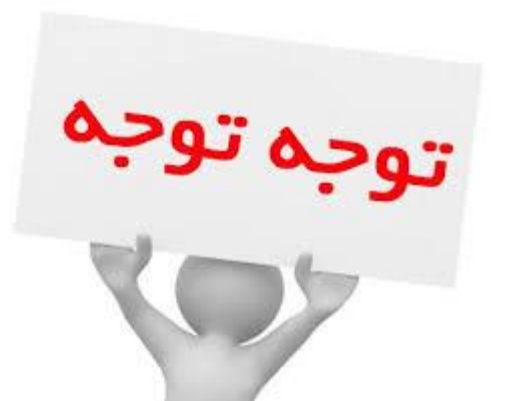

|             |                 | o —                                                                                    |     |
|-------------|-----------------|----------------------------------------------------------------------------------------|-----|
| •           | $\circ \bullet$ | ○ ● -                                                                                  | • × |
|             | بور 📢           | دانشکده کشاورزی نیشا 🔺 💿                                                               | . : |
|             | Chann           | el Info 🔋 🔀 🗙                                                                          |     |
|             |                 | دانشـکده کشـاورزی نیشـابور<br>173 members                                              |     |
| ابور<br>For |                 |                                                                                        |     |
|             | i               | eitaa.com/agri_ney<br>Link                                                             |     |
|             |                 | کانال اطلاع رسانی دانشکده کشاورزی<br>نیشابور، حوزه معاونت آموزشی، دانشجویی و<br>فرهنگم |     |
|             |                 | https://k-neishaboor.tvu.ac.ir                                                         |     |
|             |                 | متمارة تماس . About                                                                    |     |
| -           | Ų               | Notifications                                                                          |     |
|             |                 | VIEW CHANNEL                                                                           |     |
| ن<br>ى      |                 |                                                                                        | 1   |
| س           |                 | 24 photos                                                                              |     |
|             | B               | 12 files                                                                               |     |
|             | Ð               | 35 shared links                                                                        |     |

دانشجو گرامی ضمن تبریک قبولی،برای ثبت نام به سایت https://r.tvu.ac.ir مراجعه نمایید.بوستان دانشگاه فنی و حرفه ای

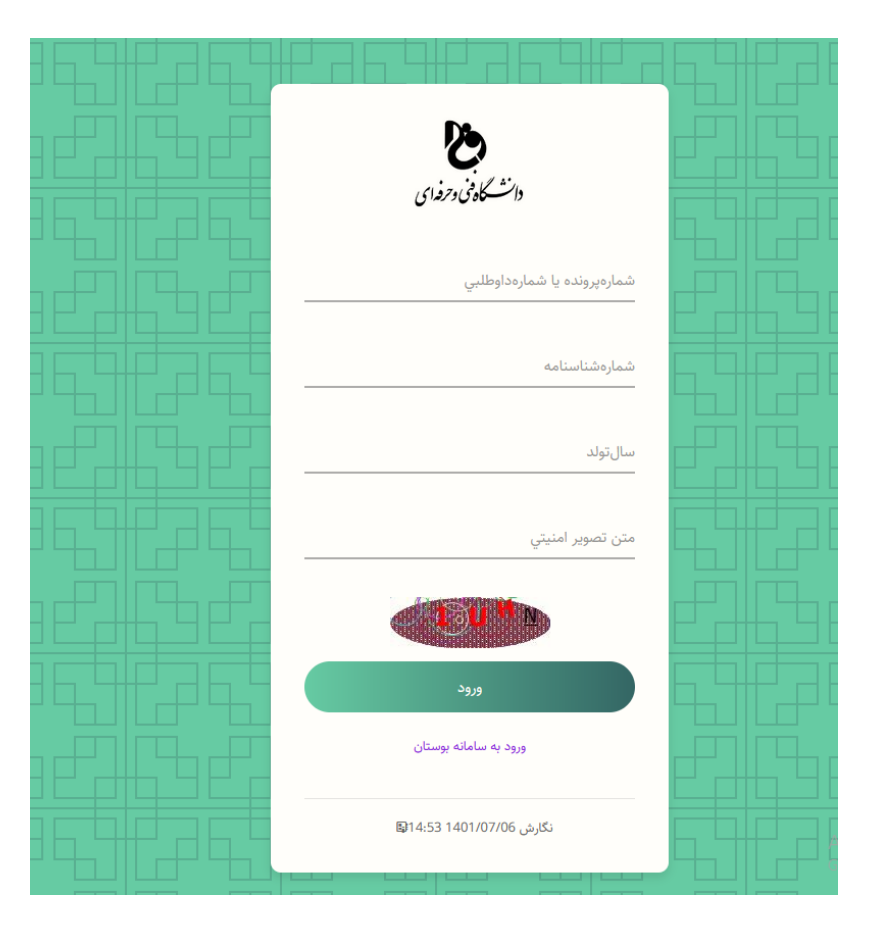

مرحله دوم

در این مرحله دانشجو می بایست مشخصات خود را

مطابق توضيحات زير وارد نمايد

√در کادر اول می بایست شماره پرونده و یا شماره داوطلبی √را از برگه ثبت نام سایت سنجش درج نماید √در کادر دوم وارد نمودن شماره شناسنامه به صورت دقیق ✓در کادر سوم وارد کردن سال تولد)مثال ۱۳۸۰ یا ۸۰ ) √در کادر چهارم متن تصویر را با دقت وارد فرمایید

| <b>کی</b><br>دانشستگاه فن و رفدای |                             |  |  |
|-----------------------------------|-----------------------------|--|--|
| 10                                | شمارەپروندە يا شمارەداوطلبي |  |  |
| 10 16                             | شمارەشناسنامە               |  |  |
| 1380                              | سالتولد                     |  |  |
| R3JE                              | متن تصوير امنيتي            |  |  |
|                                   | <b>R 37</b>                 |  |  |
|                                   | ورود                        |  |  |
|                                   | ورود به سامانه بوستان       |  |  |
| <b>[</b> ];1                      | نگارش 4:53 1401/07/06       |  |  |

پس از وارد نمودن مشخصات خواسته شده، وارد صفحه زیر می شوید مرحله سوم

| - سامانه پیش ثبت نام دانشجویان جدید الورود                 | بوستان دانشگاه فنی و حرفه ای   | محمدابراهيم         |
|------------------------------------------------------------|--------------------------------|---------------------|
|                                                            | <b>‡</b> اطلاعات داوطلب        | <b>Q</b> جستجو سريع |
| ۷ ۲۰۰۰                                                     | شمارەداوطلب                    | 倄 🛛 صفحه نخست       |
| ۳<br>آموزشکده کشاورزي پسران نیشابور<br>کلیشنایی منابعهی ته | شمارەپروندە<br>دانشكدە<br>مقطو | 🌲 ثبتنام            |
| روزانه<br>ترم اول سال تحصیلی ۱۴۰۲-۱۴۰۱                     | معمع<br>نوبتپذیرش<br>ترمورود   | . تصحیح شماره همراه |
| مهندسي علوم و منايع غذايي*۲۰۸<br>۱۶                        | رشتەقبولي<br>كدملي             | 💽 خروج              |
| ۱۳۸۰<br>۱۳۸۰                                               | شمارەشناسنامە<br>تارىختولد     |                     |
| محمدابراهیم                                                | نام<br>نامخانوادگي<br>نام در   |                     |
| سهدي<br>۳                                                  | موبایل<br>شمر                  |                     |
| نيشابور                                                    | آدرس                           |                     |
|                                                            |                                |                     |
| براي شروع ثبت نام كليک كنيد                                |                                |                     |

بر روی ثبت اصلاعات و ورود به مرحله بعد کلیک کنید

| له ای - سامانه پیش ثبت نام دانشجویان جدید الورود                                                                                                    | محمدابراهيم بوس |                     |          |
|----------------------------------------------------------------------------------------------------|-----------------|---------------------|----------|
|                                                                                                    |                 | <b>Q</b> جستجو سريع | >        |
| ۰ V                                                                                                    | شمارهداوطلب     | مفجه نخست           |          |
| 1 - <b></b>                                                                                                    | شمارەپروندە     |                     |          |
| آموزشكده كشاورزي پسران نيشابور                                                                                                    | دانشكده         |                     |          |
| كارشناسي ناپيوسته                                                                                                    | مقطع            | ن ثبتنام            | <b>F</b> |
| روزائه                                                                                                    | نوبتپذيرش       |                     |          |
| ترم اول سال تحصیلی ۱۴۰۲-۱۴۰۱                                                                                                    | ترمورود         | تصحيح شماره همراه   |          |
| مهندسي علوم و صنايع غذايي*۲۰۸                                                                                                    | رشتەقبولي       |                     |          |
| 1                                                                                                    | كدملي           |                     |          |
| 1.                                                                                                    | شمارهشناسنامه   | خروج                | 5        |
| ۰۸۳۱                                                                                                    | تاريختولد       | 7                   |          |
| محمدابراهيم                                                                                                    | ئام             | •                   |          |
| درجاتياني                                                                                                    | نامخانوادگي     | •                   |          |
| مهدي                                                                                                    | نامپدر          |                     |          |
| d and a second second se | موبايل          | •                   |          |
|                                                                                                    | شهر             | •                   |          |
|                                                                                                    |                 |                     |          |

آدرس

مرحله چهارم

درصورت نیاز به تغییر اطلاعات جدول فوق، توضیحات لازم را در کادر زیر بنویسید درغیر اینصورت وارد مرحله بعد شوید

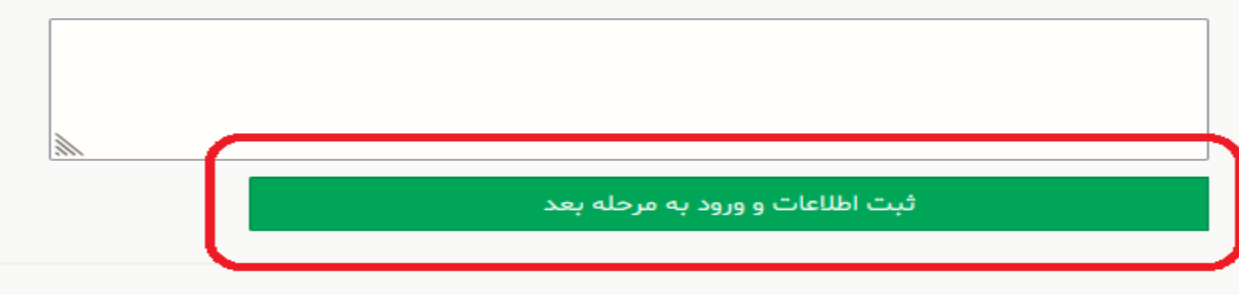

مرحله پنجم اصلاعات خواسته شده وارد کنید و سپس بر روی ثبت کلیک کنید

|                    |                        |                                       | جستجو سريع         |   |
|--------------------|------------------------|---------------------------------------|--------------------|---|
| *موبایلمادر(۱۱رقم) | *موبایلپدر(۱۱رقم)      | *موبایلدانشجو(۱۱رقم)                  | 🎓 صفحه نخست        | ł |
| ۲۰ ۹۰              | • 9 9                  | ۹ ۲                                   | ئېتنام             | Ł |
|                    | *شغلمادر               | *شغلپدر                               |                    |   |
| ( =)               |                        |                                       | الصحيح سفارة هفراه |   |
| ارقمي)             | ۰۲۱۸ "ددپستي(•         | ۳ للفن نابت (میں ۲۹۳۸ ۸۱۲۳۲<br>۱۹۵۰ ۴ | 🗖 خروج             | ) |
|                    |                        | *آدرس                                 |                    |   |
|                    |                        | ني                                    |                    |   |
| د)                 | (نام سازمان درصورت وجو | تحتپوششسازمانحمايتي                   |                    |   |
|                    |                        |                                       |                    |   |
|                    |                        | وضعيتجسماني                           |                    |   |
|                    |                        |                                       |                    |   |
| ت به مرحله قبل     | حله بعد بازگش          | ثبت اطلاعات و ورود به مر              |                    |   |

مرحله

با توجه به وضعیت تحصیلی خود، یکی از وضعیت های زیر را انتخاب کنید

بوستان دانشگاه فنی و حرفه ای - سامانه پیش ثبت نام دانشجویان جدید الورود

با توجه به وضعيت تحصيلي خود، يكي از وضعيت هاي زير را انتخاب كنيد

🗌 کلیه دروس مقطع قبل را گذرانده و مدرک دارم

🔽 کلیه دروس مقطع قبل را گذرانده و مدرکم صادر نشده است

🗌 از مقطع قبلی درس باقیمانده دارم و فارغ التحصیل نشده ام

ثبت اطلاعات و ورود به مرحله بعد

بازگشت به مرحله قبل

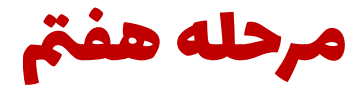

#### با توجه به وضعیت نظام وظیفه خود، یکی از وضعیت های زیر را انتخاب کنید سپس بر روی ثبت اطلاعات کلیک کیند

با توجه به وضعيت نظام وظيفه خود، يكي از وضعيت هاي زير را انتخاب كنيد

🗌 دانشجوي دختر هستم

🗌 دارای کارت پایان خدمت یا معافیت یا اتباع خارجي هستم

🗌 متولد قبل از ۱۳۵۵ یا بعد از اول مهر ۱۳۸۳ هستم

🗌 مشمول هستم و دفترچه آماده به خدمت بدون غیبت دارم

🗌 از کارکنان نیروهای مسلح و انتطامی هستم

🗌 دانشجوی انصرافی بدون غیبت که یک بار انصراف داده و از تاریخ انصراف کمتر از یک سال گذشته هستم

🗌 در سال تحصیلی ۱۴۰۰-۱۴۰۱ دانش آموز بودم

🗌 در حال انجام خدمت نظام وظيفه هستم و تا ۳۰/۱۱/۱۴۰۱ خدمتم تمام ميشود(فقط دانشجويانكارداني)

🗌 در حال انجام خدمت نظام وظیفه هستم و دانشجوی اخراجی دانشگاه نیستم (با ارائه نامه از یگان خدمتی)(فقط مخصوص دانشجویان کارشناسي ناپیوسته و پیوسته)

🗌 دانشجو ی ترم آخر کاردانی هستم و مقطع کارشناسي ناپيوسته قبول شدم(تا ١٢٠١/١١/٣٠ فارغ التحصيل خواهم شد)

🗹 فارغ التحصيل كاردانى هستم و تاريخ فارغ التحصيلى تا ٣١/۶/١۴٠٠ ميباشد يا كمتر از يكسال گذشته است(فقط مخصوص كارشناسي ناپيوسته)

# **مرحله هشتم** در این مرحله پذیرفته شدگان عزیز برای هر کدام از کادر های زیر مطابق توضیحات ذیل اقدام نمایند

كدپيگرىنظاموظيفه(فقط مخصوص دانشجويان پسر)

(https://services.epolice.ir)

کدپیگیریسوابقفارغالتحصیلی(فقط دانشجویان کاردانی و کارشناسی پیوسته)

(https://emt.medu.ir)

كدپيگيريتائيديەديپلم(فقط دانشجويان كارداني و كارشناسي پيوستە)

(https://emt.medu.ir)

https://portal.saorg.ir) (کدپیگیری کارنامه سلامت(همه دانشجویان) (/mentalhealth

ثبت اطلاعات و ورود به مرحله بعد

بازگشت به مرحله قبل

## کد پیگیری نظام وظیفه (مخصوص دانشجویان پسر ):

برای دریافت کد پیگیری نظام وظیفه می بایست: ۱ – مراجعه به سایت <u>https://sakha.epolice.ir</u> ۲ – درخواست معافیت تحصیلی برای آموزشکده کشاورزی نیشابور ۳ – مراجعه به دفتر پلیس + ۱۰ جهت دریافت برگه معافیت تحصیلی

# کد پیگیری سوابق فارغ التحصیلی :

۱ – دانشجویان مقطع کارشناسی ناپیوسته نیازی به انجام کد پیگیری
۱ – سوابق تحصیلی ندارند

کد پیگیری تاییدیه تحصیلی دیپلم :

۱ – دانشجویان مقطع کارشناسی ناپیوسته نیازی به انجام کد پیگیری تاييديه تحصيلي دييلم ندارند

### کارنامه سلامت جسم و روان از سامانه سازمان امور دانشجویان

https://portal.saorg.ir/physicalhealth/?lang=en
۲- در این مرحله می بایست کارنامه سلامت جسم و کارنامه سلامت روان را تکمیل
۴- در پایان درخواست هر کارنامه پرینت ثبت اطلاعات را دریافت فرمایید و در
۲- در پایان درخواست نام حضوری تحویل دانشکده فرمایید.

کد پیگیری تاییدیه تحصیلی دیپلم :

۱ – دانشجویان مقطع کارشناسی ناپیوسته نیازی به انجام کد پیگیری تاييديه تحصيلي دييلم ندارند

### کارنامه سلامت جسم و روان از سامانه سازمان امور دانشجویان

https://portal.saorg.ir/physicalhealth/?lang=en
۲- در این مرحله می بایست کارنامه سلامت جسم و کارنامه سلامت روان را تکمیل
۴- در پایان درخواست هر کارنامه پرینت ثبت اطلاعات را دریافت فرمایید و در
۲- در پایان درخواست نام حضوری تحویل دانشکده فرمایید.

مرحله نهم

## در نهایت پس از ثبت اطلاعات خواسته شده بر روی ثبت اطلاعات کلیک کنید.

كدپيگرىنظاموظيفه(فقط مخصوص دانشجويان پسر)

(https://services.epolice.ir)

كدپيگيريسوابقفارغالتحصيلى(فقط دانشجويان كارداني و كارشناسي پيوسته)

(https://emt.medu.ir)

كدپيگيريتائيديهديپلم(فقط دانشجويان كارداني و كارشناسي پيوسته) (https://emt.medu.ir)

کدپیگیری کارنامه سلامت(همه دانشجویان) (https://portal.saorg.ir /mentalhealth)

ثبت اطلاعات و ورود به مرحله بعد بازگشت به مرحله قبل

| 0 0 0                                                        | بوستان دانشگاه فنی و حرفه ای - سامانه پیش ثبت نام دانشجویان جدید الورود                                                                  | 💽 امیرحسین سیدابادي |
|--------------------------------------------------------------|----------------------------------------------------------------------------------------------------|---------------------|
|                                                              |                                                                                                    | جستجو سريع          |
|                                                              | اطلاعات شما جهت بررسي شرايط پيش ثبت نام، با موفقيت در سامانه ثبت گرديد<br>نتيجه بررسي از طريق همين سايت و يا پيامک به شما اعلام خواهد شد | 🕷 مفخه نخست         |
|                                                              | وضعیت آموزشي: مجاز به ثبت نام<br>وضعیت نظام وظیفه: مجاز                                                                                  | 🌲 ئېتنام            |
|                                                              | رسید دیجیتال درخواست ثبت نام<br>۳۹۸ ه ۴۰۱۰۷۰۵                                                                                            | 📕 تصحيح شماره همراه |
|                                                              |                                                                                                    | 🗨 خروج              |
|                                                              | باژگشت به مرحله اول                                                                                                    |                     |
| ه مدارک خواسته شده در<br>ز مورخه۱۴۰۱/۰۷/۹۹ به<br>یف بیاورید. | یرای ثبت نام حضوری به همرا<br>چک لیست اسلاید بعدی از<br>دانشکده کشاورزی نیشابور تشر                                                      |                     |

#### چک لیست مدارک مورد نیاز دانشجویان جدید الورود سال تحصیلی ۱۴۰۱مقطع کاردانی دانشکده کشاورزی نیشابور

(داخل کاور پرونده فیزیکی ...)

نام ونام خانوادگی :

شماره دانشجویی:

رشته تحصيلي:

| ناقص | کامل | مدارک ثبت نام                                                                            | رديف |
|------|------|------------------------------------------------------------------------------------------|------|
|      |      | <b>اخذ تاییدیه تحصیلی از آدرس https://emt.medu.ir توسط متقاضیان و ارایه کد پیگیری به</b> | -1   |
|      |      | واحد آموزش دانشکده جهت دریافت مدارک درخواستی از سامانه https://kemt.medu.ir              |      |
|      |      | اخذ اصل مدرک دیپلم کلیه پذیرفته شدگان                                                    | -۲   |
|      |      | اخذ اصل مدرک گواهی موقت پایان تحصیلات دوره دوم متوسطه گاردانش یا فنی و حرفه ای           | -۳   |
|      |      | اخذ اصل مدرک گواهی مدرک پیش دانشگاهی برای دیپلم های شاخه نظری نظام ترمی واحدی            | -4   |
|      |      | اصل شناسنامه                                                                             | -۵   |
|      |      | ارایه اصل کارت ملی                                                                       | -9   |
|      |      | <b>ارایه ۸ قطعه عکس ۴*3 تمام رخ تهیه شده در سال جاری</b>                                 | -7   |
|      |      | ارايه مدرك مشخص كننده وضعيت نظام وظيفه                                                   | -*   |
|      |      | تکمیل فرم مطالعه ایین نامه انضباطی خوابگاه و اخذ کد پیگیری ثبت نام در خوابگاه            | -9   |
|      |      | تکمیل فرم های امور فرهنگی و فوق برنامه در پرتال دانشکده                                  | -1.  |
|      |      | تكميل پرسشنامه الكترونيكي عمومي                                                          | -11  |
|      |      | تکمیل فرم مربوط به توانمدیها،پتانسیل ها و                                                | -17  |

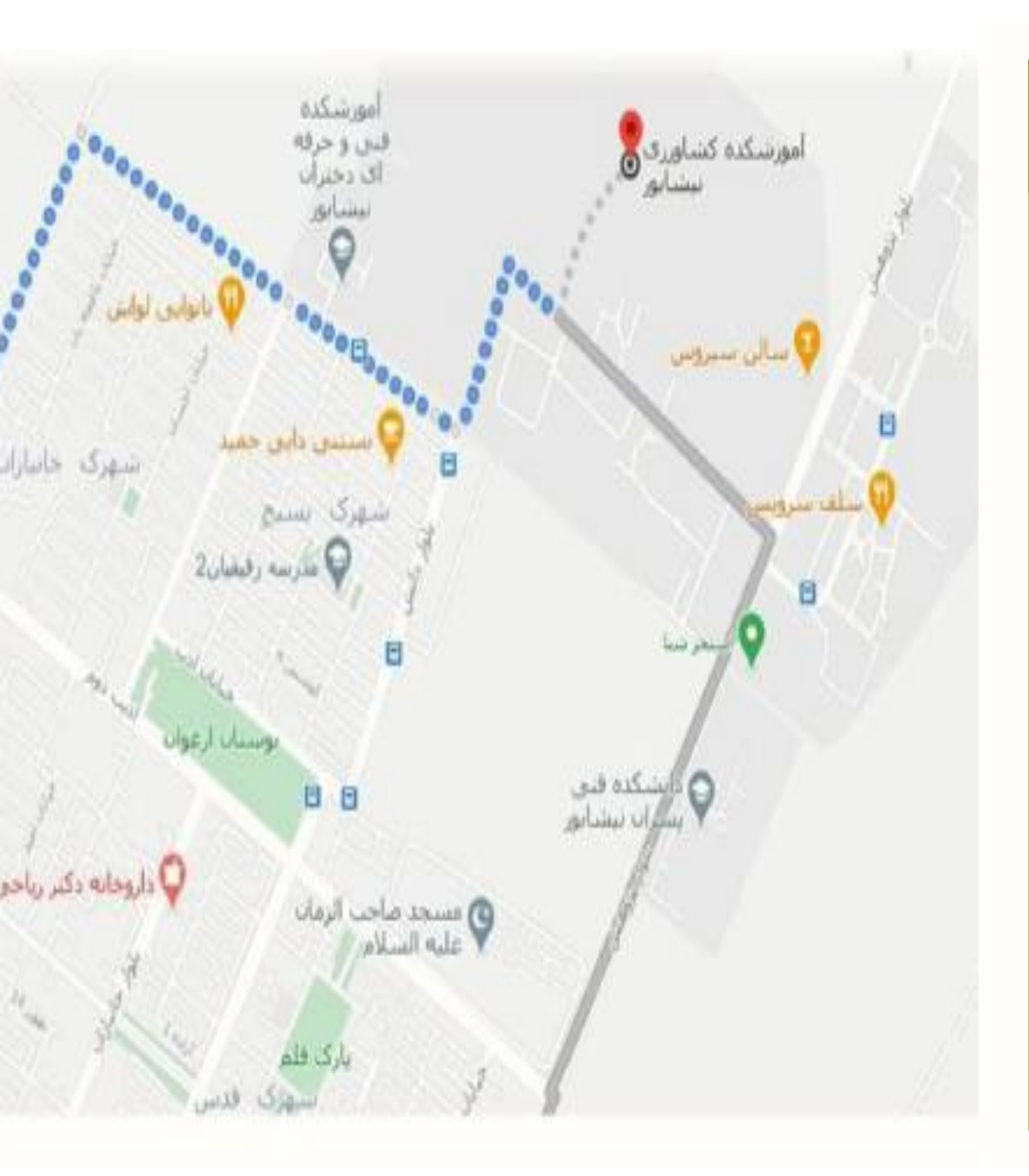

# شماره تماس دانشکده کشاورزی نیشابور: ۰۵۱۹۱۰۰۴۰۲۲

آدرس : استان خراسان رضوی - نیشابور - بلوار پژوهش - دانشکده کشاورزی نیشابور

#### **کدپستی: ۹۳۱۹۹۱۳۱۷۰ صندوق پستی: ۴۴۳**

| مسئول مربوطه               | شماره مستقيم | شماره داخلي | واحد                         |
|----------------------------|--------------|-------------|------------------------------|
| أقاي عليشاهي               | ·014181849A  | 7+1         | معاونت أموزشي                |
| آقای روشندل – آقای أموزگار | •0141814•••  | TIY         | اداره أموزش                  |
| أقاى خراشادى               | ·019781897A  | ۲۲۳         | دفتر برنامه ريزي أموزشي      |
| أقاى صبورى                 | ·019781897A  | ۲۲۳         | مديرگروه                     |
| أقاى سليمانيان             | •0141814•••  | 119         | امور دانشجویی (خوابگاه- وام) |
| أقاى شورگشتى               | •014111141   | 111         | امور فرهنگی                  |
| أقاي خيرأبادي              | •014181484   | 416         | ارتياط با صنعت               |
| N.16 .15                   | +0142814++2  | 224         | أزمايشكاه                    |
| الحالى فللماهي             |              | 114         | پژوهش                        |